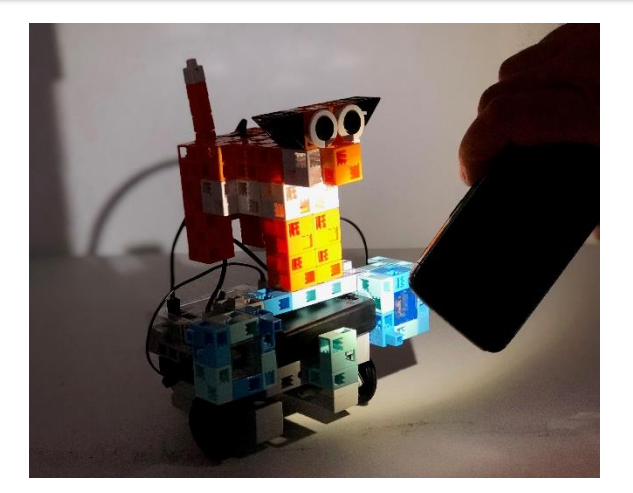

# Vuk fénykövető robot

### 1. Perifériák

- Állítsátok be az alábbiakat a Port settings menüpont alatt!
- A Run-Test On üzemmódban figyeljétek meg, milyen értéket mutatnak!

| Pin Assignment Board |                          |            |  |  |  |  |
|----------------------|--------------------------|------------|--|--|--|--|
| DC motor             | Servomotor               | Button     |  |  |  |  |
| ✓ M1 ✓ M2            | D2 D4 D7 D8              | 🗹 A0  🗹 A2 |  |  |  |  |
|                      | 🔽 D9 🔽 D10 🔽 D11 🔲 D12   | 🔽 A1 🔲 A3  |  |  |  |  |
| Sensor/LED/Buzze     | r                        |            |  |  |  |  |
| 🔲 A0 Light sens      | or 👻 🔽 🛛 🔽 🗸 Light sense | or 🔻       |  |  |  |  |
| A1 Light sens        | or 🔻 🗖 A5 Light sense    | or 💌       |  |  |  |  |
| A2 Light sens        | or 🔻 🗖 🗛 Light sense     | or 💌       |  |  |  |  |
| A3 Light sens        | or 🔻 🗖 🗛 Light sense     | or 💌       |  |  |  |  |
| Uncheck All          |                          | OK Cancel  |  |  |  |  |

#### Studuino

the robot

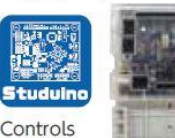

#### Converselor

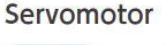

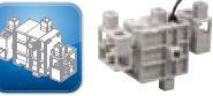

For joints of robots. Motor with angle control

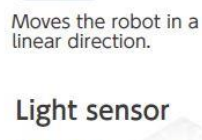

DC motor

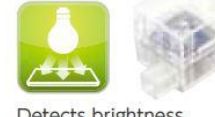

Detects brightness

# 2.PROGRAMELEMEK

Mi a szerepe az itt látható programelemeknek?

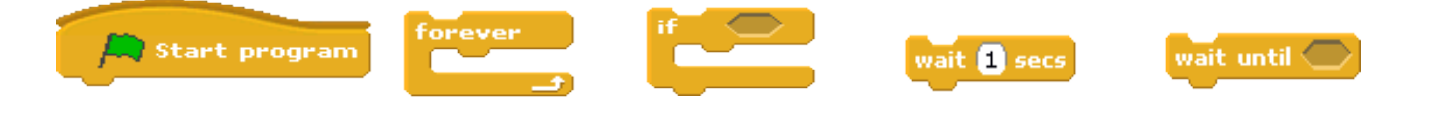

# 3.OLDJÁTOK MEG AZ ALÁBBI FELADATOKAT!

• Programozzátok meg a robototokat úgy, hogy kövesse a fény irányát: amerről érzékeli a fényt, arra kanyarodva haladjon!

Vigyázzatok, a fényérzékelő világos teremben nem érzékeli a rá eső extra fényt, mert már eredetileg is sok fény éri! Ezt figyelembe kell vennetek a kalibráláskor. (A robot építésekor mindenképpen biztosítsátok azt, hogy oldalról ne érhesse fény az érzékelő felületét!

Egy lehetséges programját a lap másik oldalán megtaláljátok!

- Egészítsétek ki a programot azzal, hogy a robot farkának irányával, LED-del vagy bármi más módon is mutassa az érkező fény irányát!
- Alakítsátok át félénk robottá: a fény irányától távolodjon Vuk!
- Legyetek kreatívak, és saját ötleteitekkel bővítsétek Vuk programját!

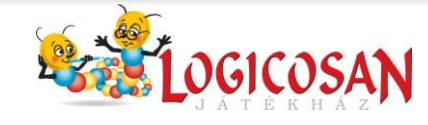

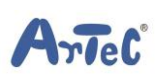

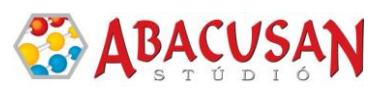

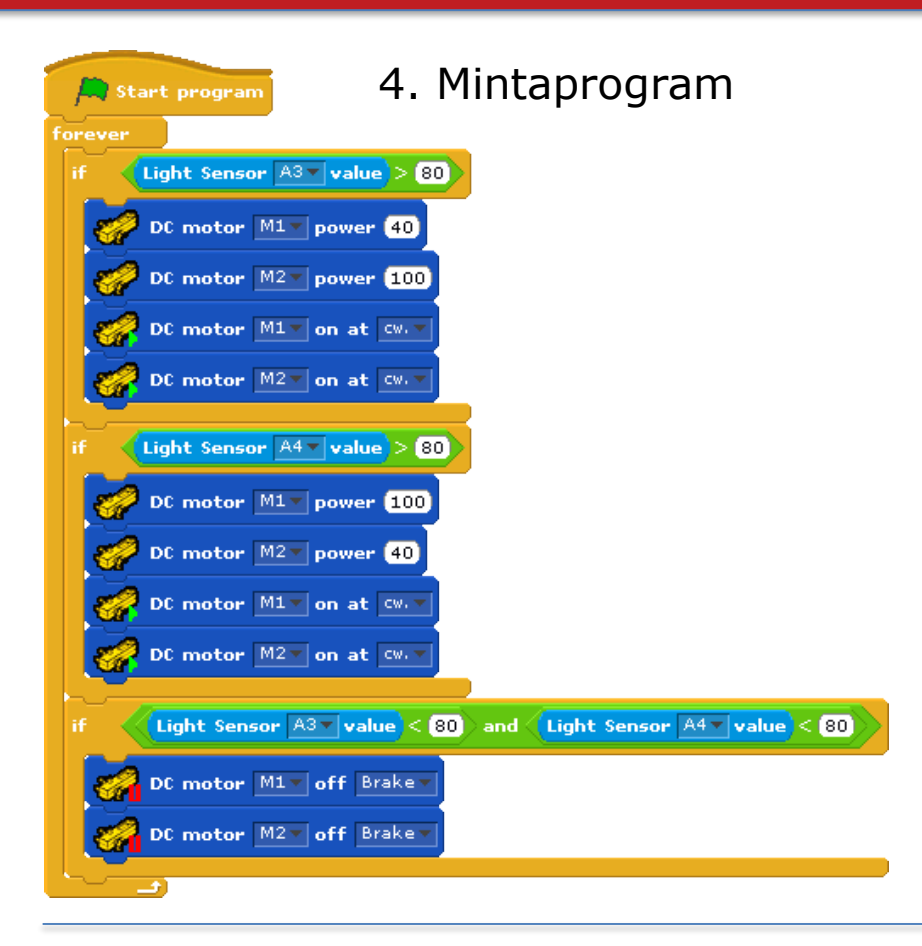

# 5. Kisérletezzetek! Fényerősség mérés

- Végezzetek összehasonlító méréseket tablet/okostelefonotok és a robot segítségével!
- Töltsétek le és telepítsétek a **Phisics Toolbox vagy a Light Meter** applikációt! Ennek segítségével végezzétek el a következő méréseket!
- A robotot Test módban használjátok, az applikációból válasszátok a fényerősség mérést!
- Különböző mértékben árnyékoljátok vagy világítsátok meg a robot fényérzékelőjét! Figyeljétek meg, mit mutat a robot tesztfelülete, illetve az applikáció fényerősség mérője, és a megfigyelt adatokkal töltsétek ki az alábbi táblázatot!

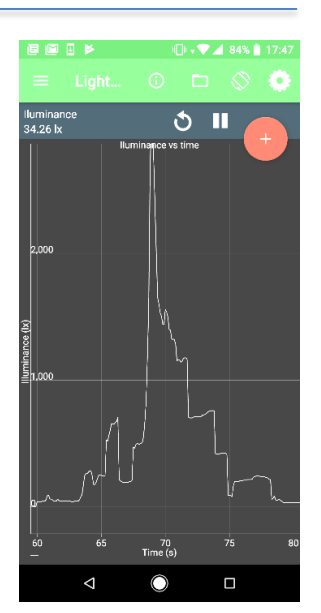

| fényforrás/árnyékolás<br>leírása                   |  |  |  |
|----------------------------------------------------|--|--|--|
| a robot programja által<br>mutatott érték (egység) |  |  |  |
| az applikációval mért<br>érték (lx)                |  |  |  |

 A táblázat adataiból állapítsátok meg, hogy a robot programja által mutatott 1 egység hány lxnak felel meg!.....

rlef

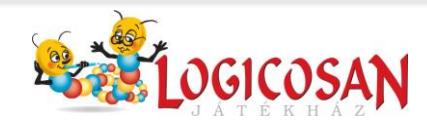

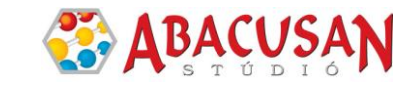